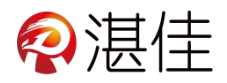

## 智慧物业系统管理端小程序使用说明

16:49 \* • 🕼 🖬 🖬 💷 < 湛佳智慧物业管理端 0 小程序 湛佳智慧物业管理端 1、在微信小程序页面搜索"湛佳 物业管理平台。水费、电费、房租、物业费 自动结算平台。设备管理、用户管理、报.. 智慧物业管理端",选择管理端小 4.8分(6条)> 湛佳智慧物业用户端 程序登录 终端用户平台。水费、电费、房租、物业费 自助缴费系统。充值记录、消费明细、消... 幸 湛江市佳德科技有限公司 使用过 ... – 💿 商户名称 请填写商户名称 2、点击"注册账号"进入注册页 请填写账号 账号 请填写密码 密码 面注册。 记住我 2 → 商户注册

### 一、系统注册登录操作流程:

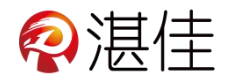

|            | +maxa 16:54              |
|------------|--------------------------|
| 3、输入账号登录使用 | 商户号 请填写商户号<br>用户名 请填写用户名 |
|            | 密码 请填写密码<br>记住我<br>立即登录  |
|            |                          |

## 二、项目菜单及报警信息:

|                           | 首页 ••• - •                                                                                                    |
|---------------------------|----------------------------------------------------------------------------------------------------|
| 1、项目菜单:显示系统的全部项           | 1                                                                                                    |
| 目,可以单独点击相应的项目进            |                                                                                                    |
| 行管理。                      | 电表 水表 充电桩                                                                                                    |
|                           |                                                                                                    |
|                           | <ul><li>○</li><li>○</li></ul> |
| 2、设备提醒:显示报警的种类及<br>报警的数量。 | <b>设备提醒</b> 0 14 0 4<br>异常预警 电表不足5度 电表断电 水表不足1吨                                                                                                    |
|                           |                                                                                                    |

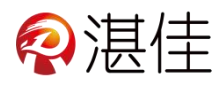

### 三、系统功能介绍:

#### 1. 电表

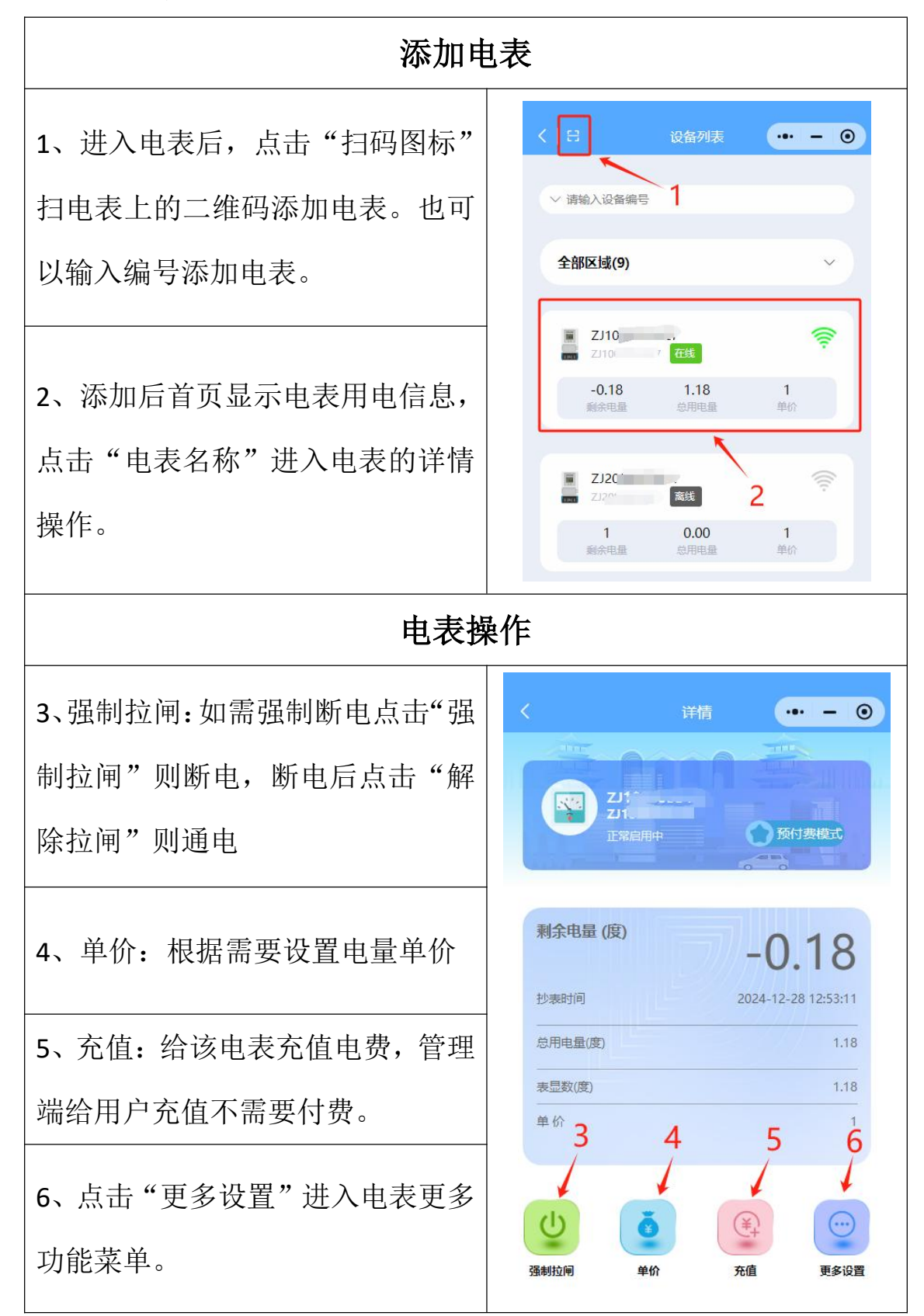

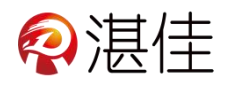

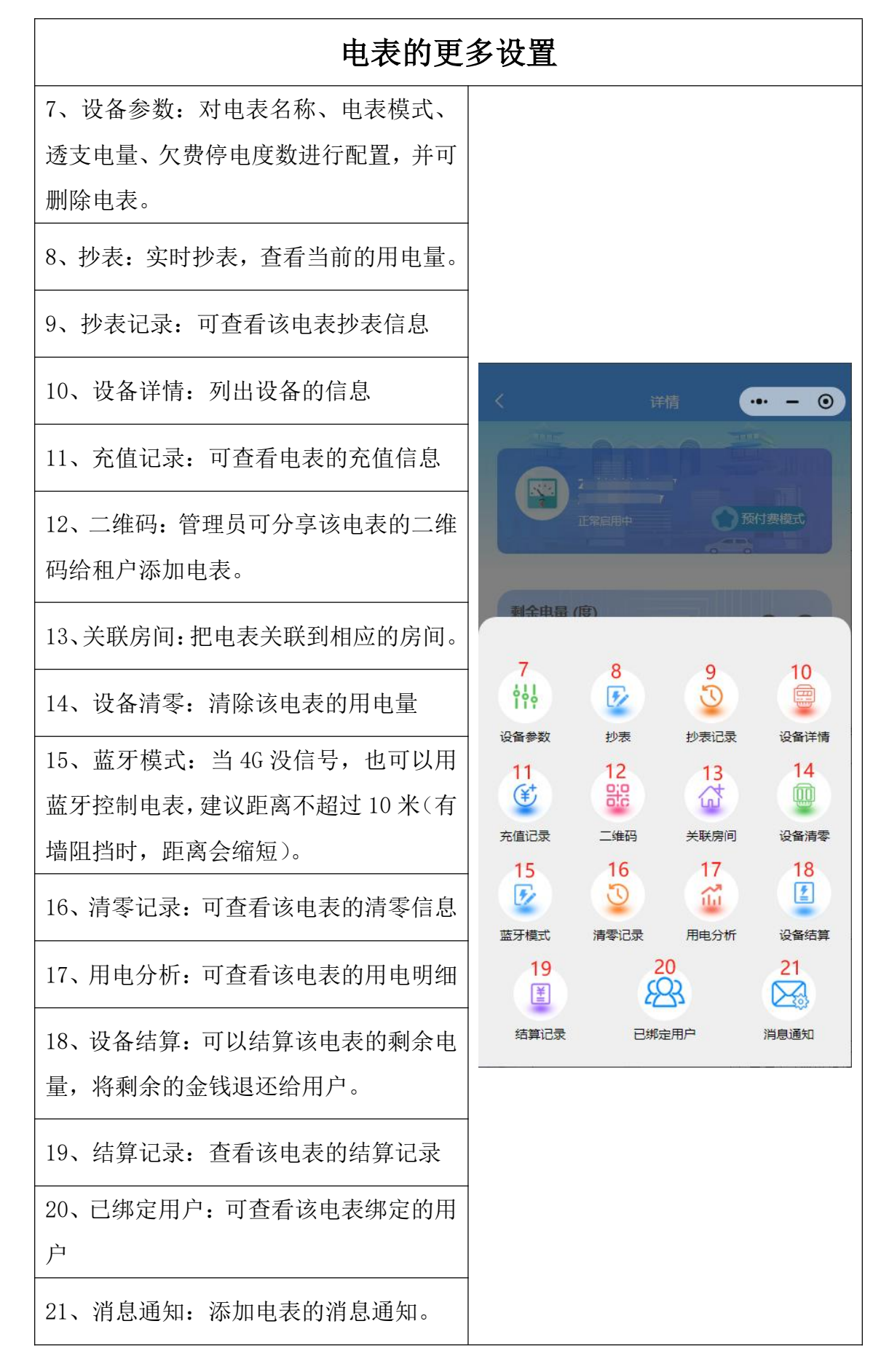

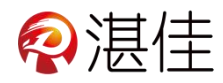

2. 水表

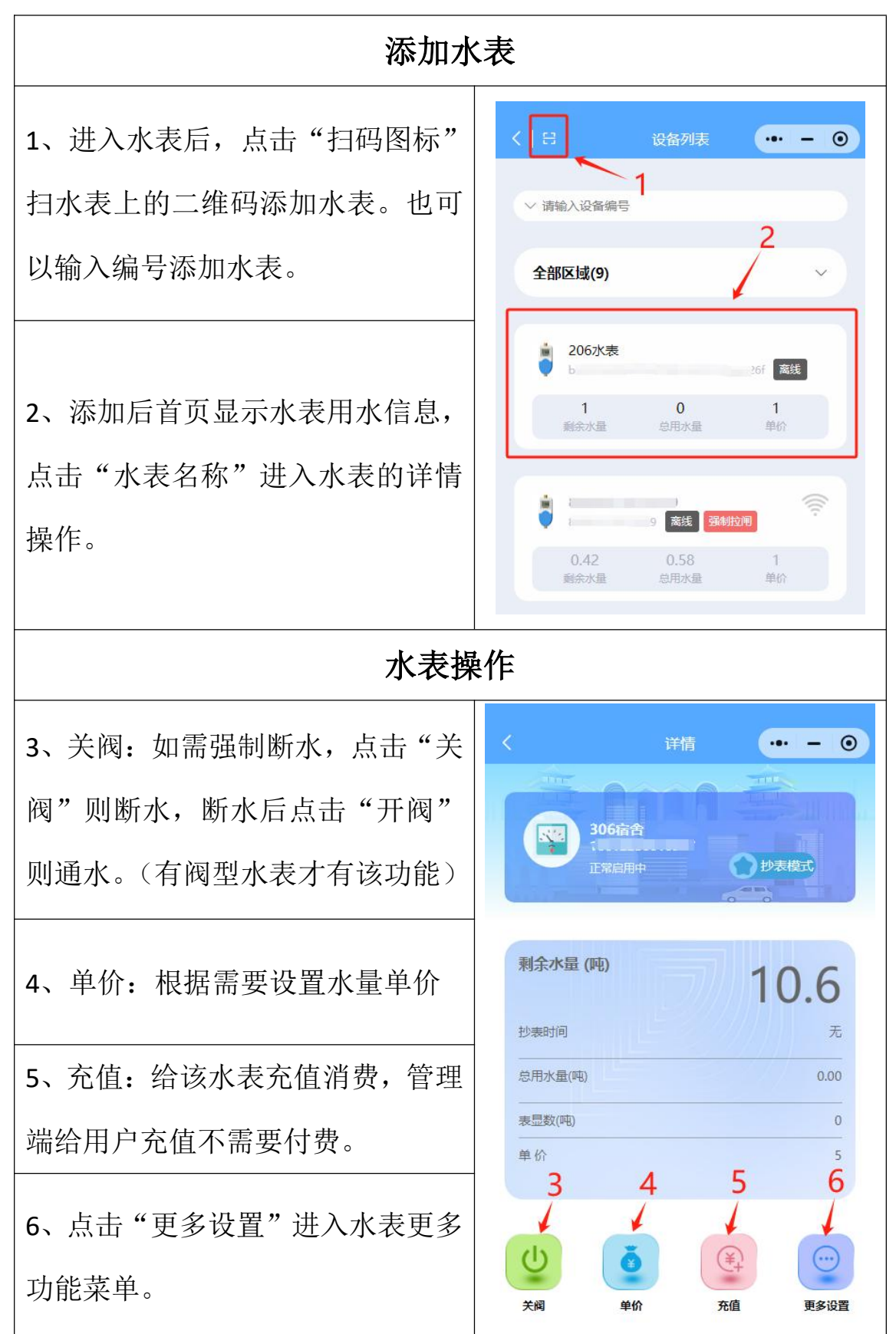

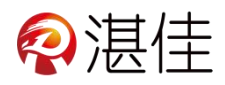

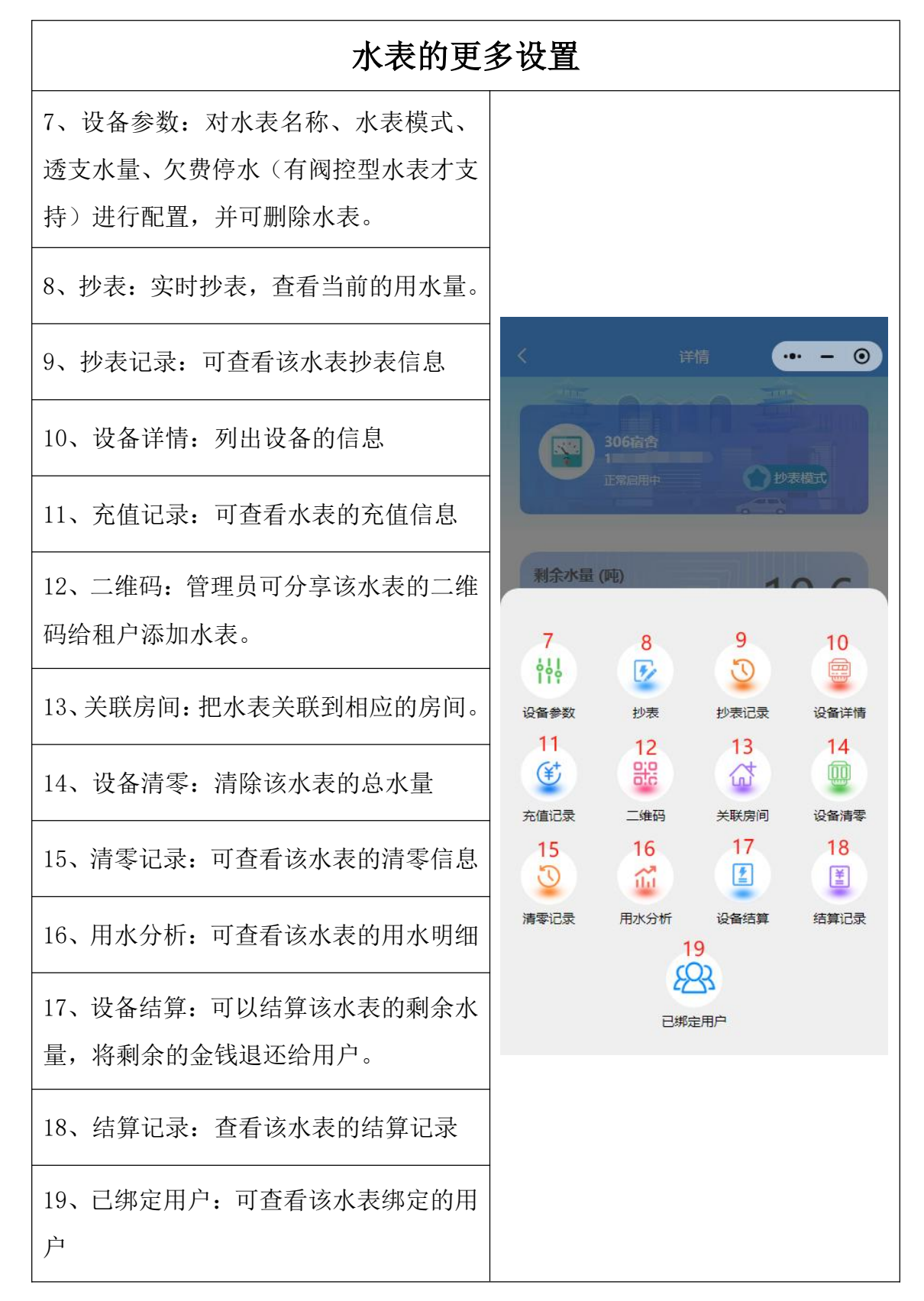

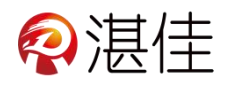

3. 充电桩

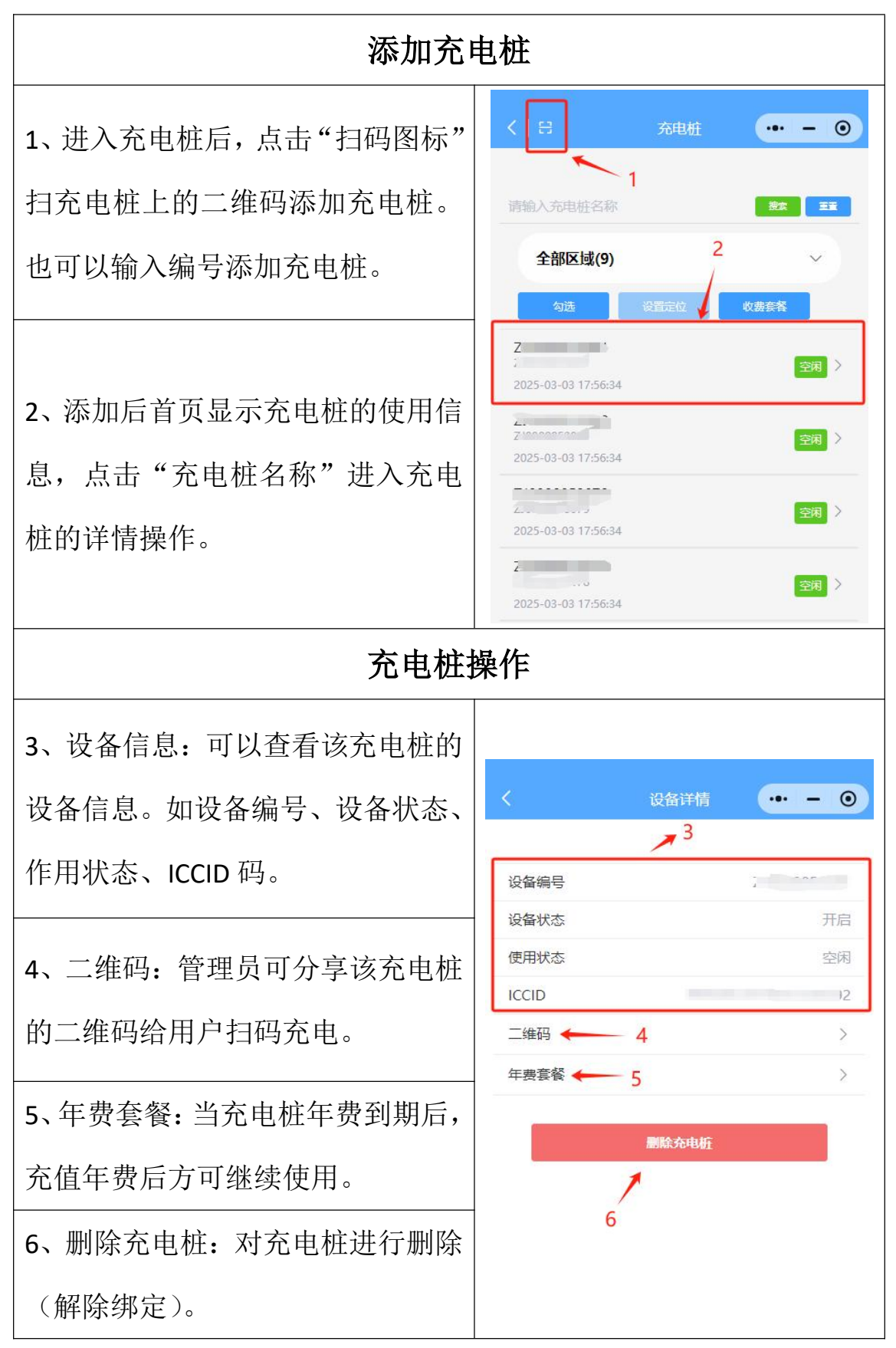

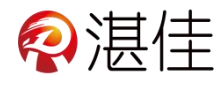

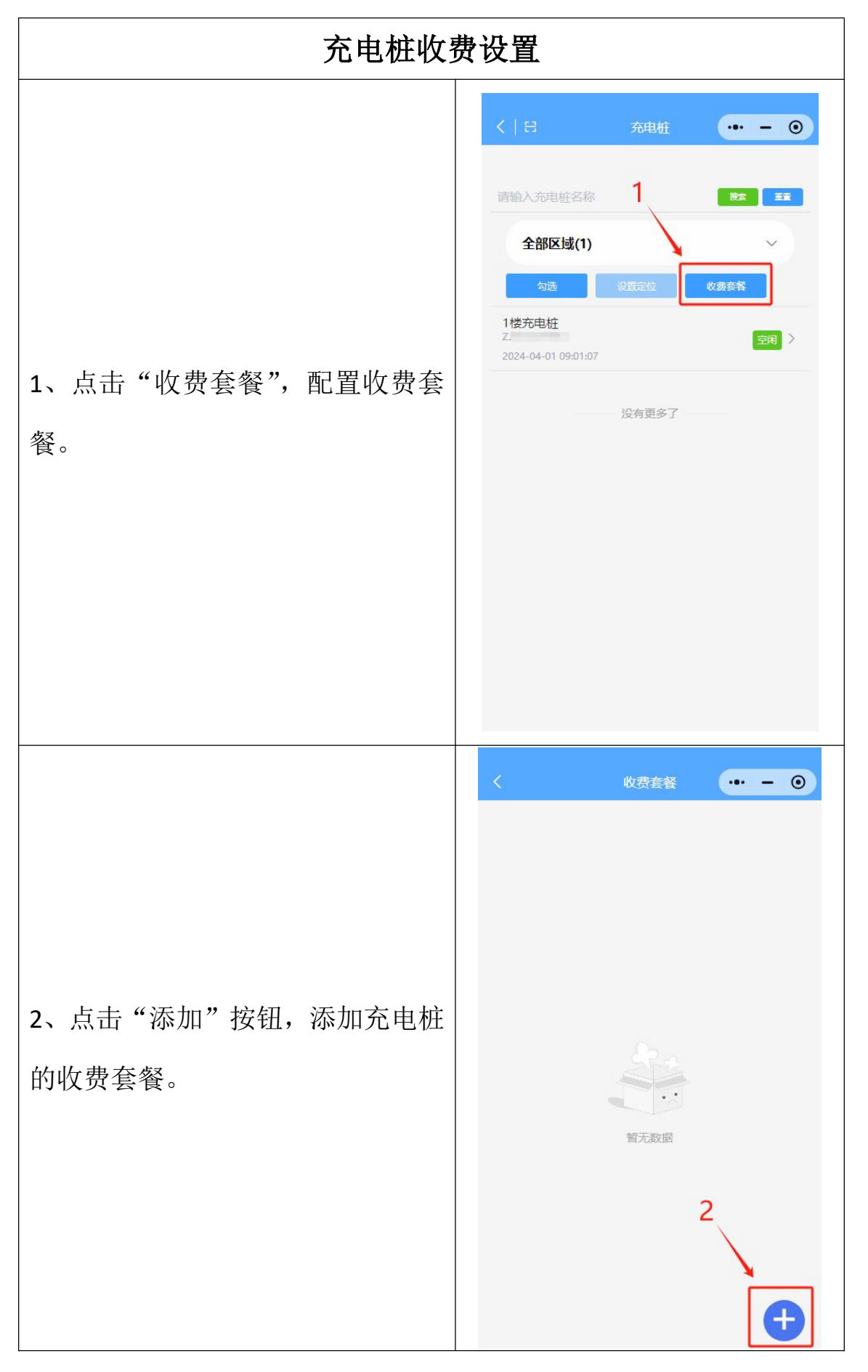

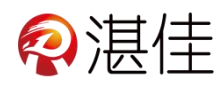

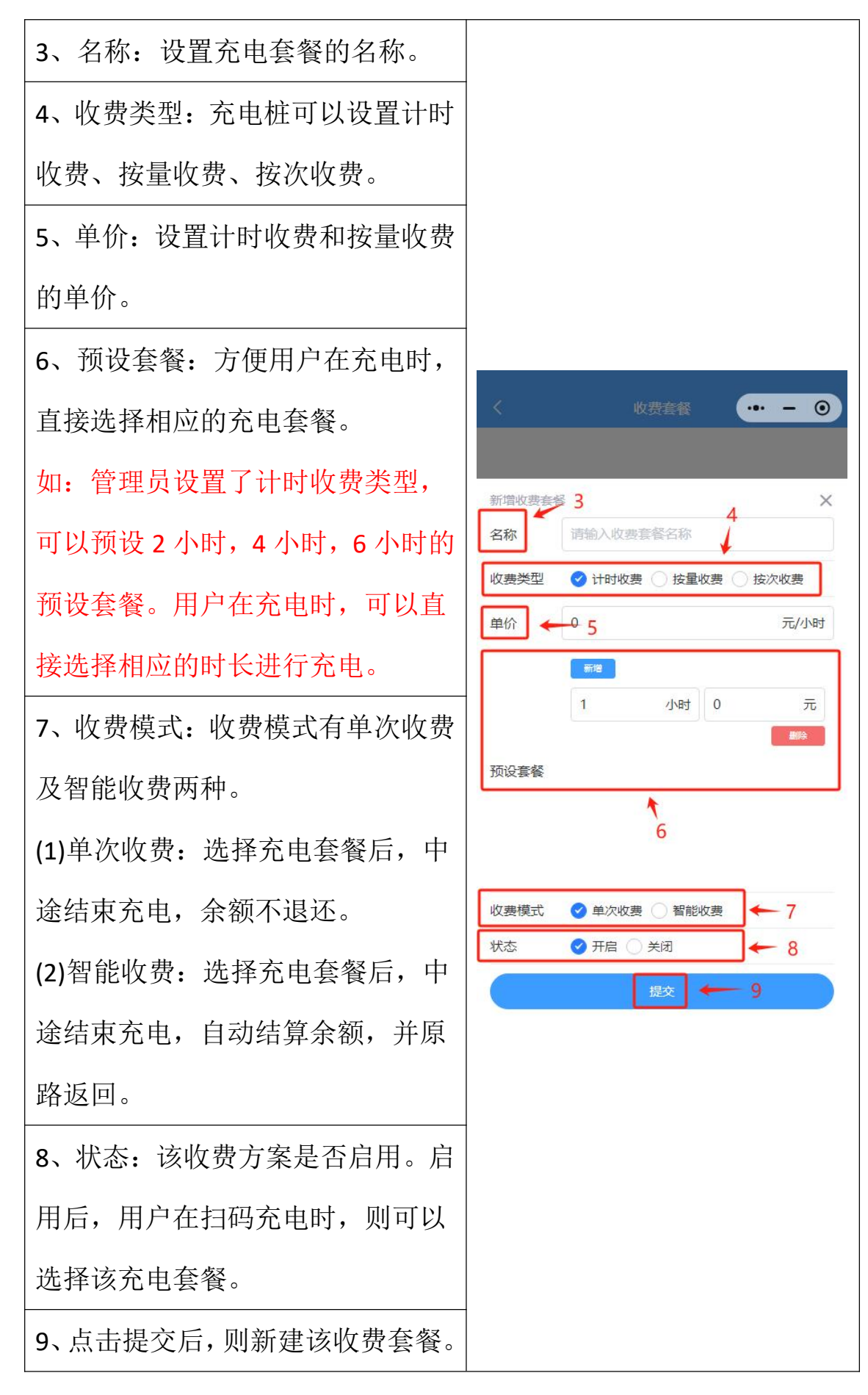

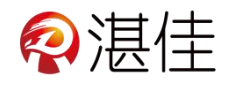

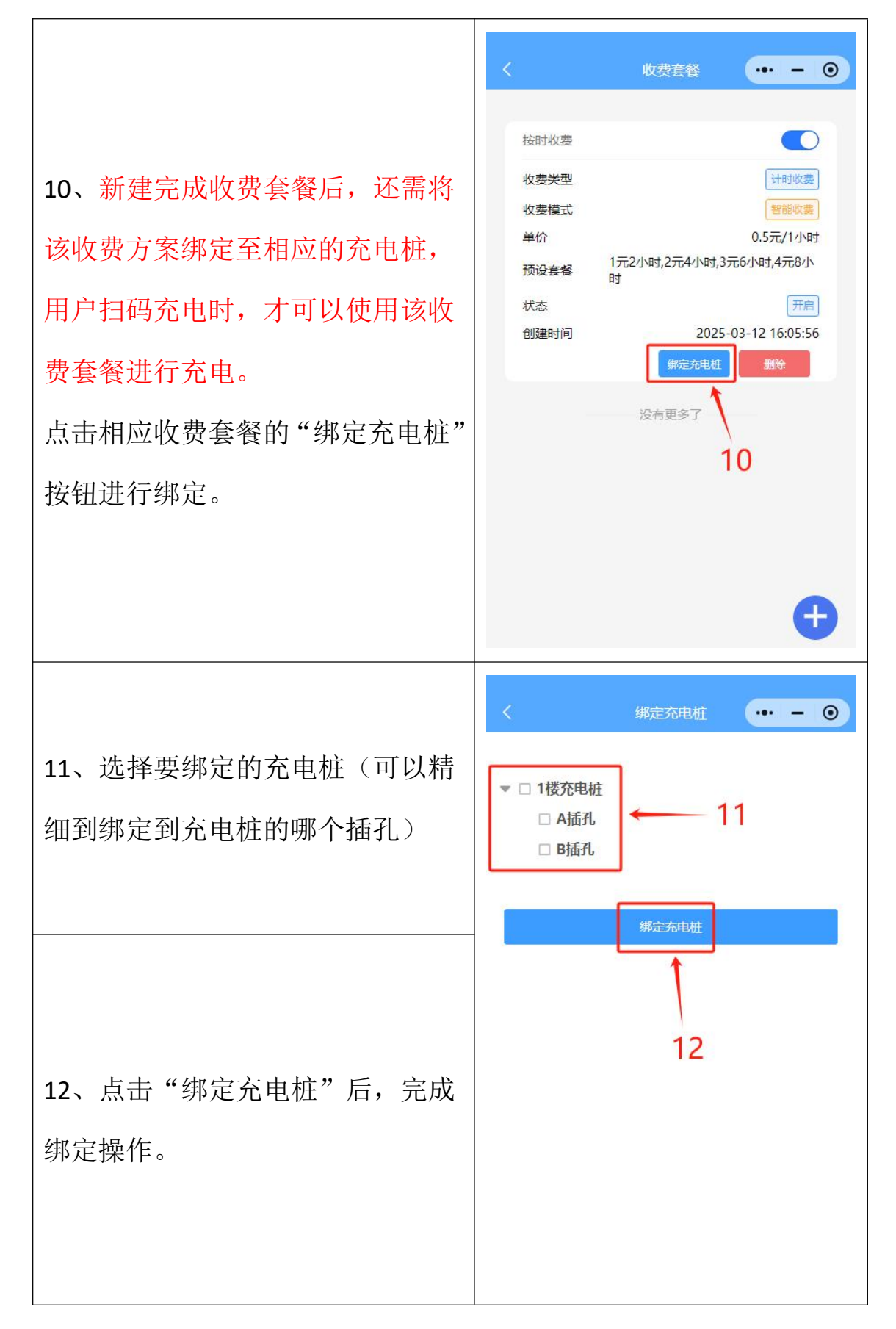

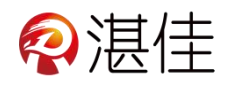

### 4. 水控机

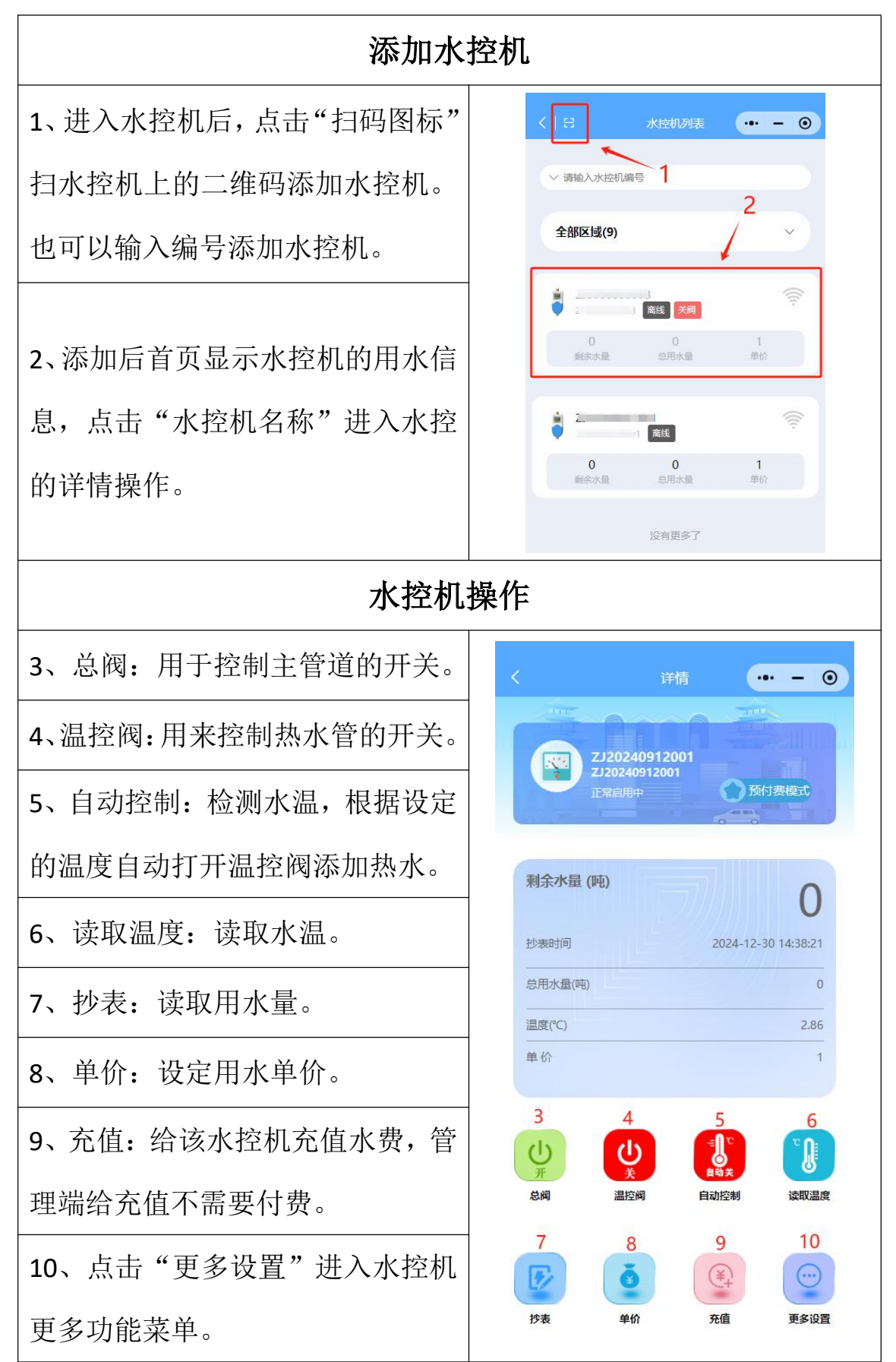

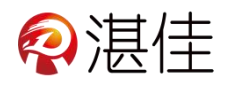

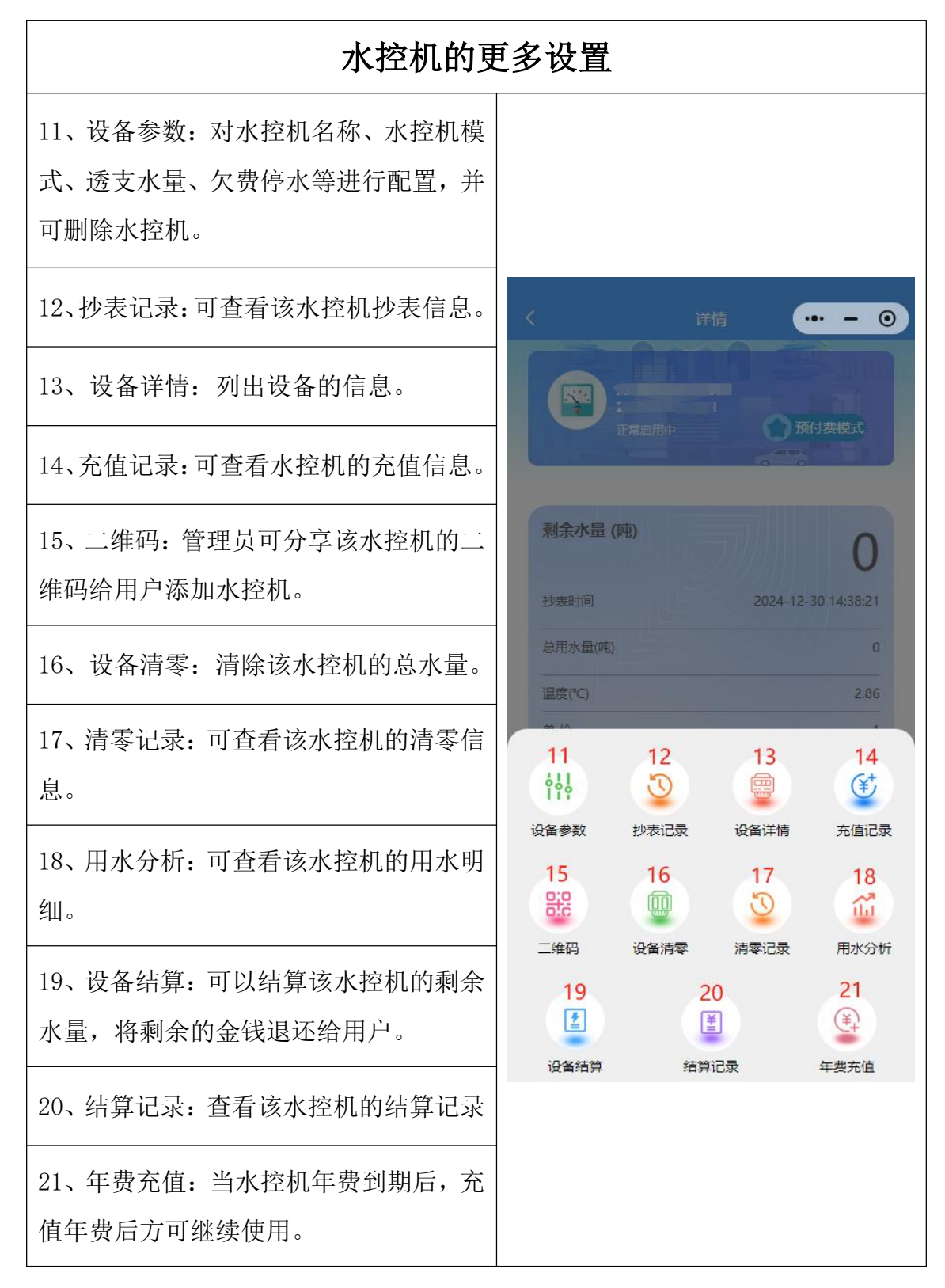

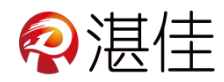

## 5. 房间管理

| 添加房间信息                                                    |                                                              |  |  |  |  |
|-----------------------------------------------------------|--------------------------------------------------------------|--|--|--|--|
| 1、进入房间后,页面的上方可以<br>查看房间信息。<br>点击"添加"图标,可进入添加<br>房间界面进行添加。 | 人方向管理       ・・・・・・・・・・・・・・・・・・・・・・・・・・・・・・・・・・・・             |  |  |  |  |
| 2、填写完房间名称、房间号、所<br>在区域后,点击确定按钮,完成<br>添加房间操作。              | 添加房间         房间名称       (((((((((((((((((((((((((((((((((((( |  |  |  |  |

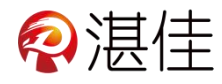

| 租约管理                               |                                                                                                    |                                                            |  |  |  |
|------------------------------------|----------------------------------------------------------------------------------------------------|------------------------------------------------------------|--|--|--|
| 3、点击"查看租约"可以查看该房间<br>的租约信息,或者新建租约。 | 人口       月间管理       ・・・・・・・・・・・・・・・・・・・・・・・・・・・・・・・・・・・・                                                                                                    |                                                            |  |  |  |
| 4、添加租约:点击"添加按钮",添加<br>一条新的租约。      | < <td>4     4     4     -     •     •     ●       相約名称     第1次签約</td>                                                                                                    | 4     4     4     -     •     •     ●       相約名称     第1次签約 |  |  |  |
| 5、点击"查看租约"可以查看该房间<br>的租约信息,或者新建租约。 | 房间     秋元陵       应付款日     毎月1号       签约模式     首次签约       付款方式     押1付0       起止时间     2025-03-13~2026-03-13       租约状态     末确认                                                                                                    |                                                            |  |  |  |
| 6、详情:可以查看租约信息。                     | 结束状态<br>月档状态<br>た<br>和日档<br>を<br>約时间<br>予<br>一<br>一<br>新<br>作<br>情<br>更多<br>一<br>本<br>日<br>本<br>日<br>本<br>本<br>日<br>本<br>本<br>日<br>本<br>本<br>日<br>本<br>本<br>本<br>日<br>本<br>本<br>本<br>本<br>本<br>日<br>本<br>本<br>本<br>本<br>本<br>本<br>本<br>本<br>本<br>本<br>本<br>本<br>日<br>本<br>本<br>本<br>本<br>本<br>本<br>本<br>本<br>本<br>本<br>本<br>本<br>本 |                                                            |  |  |  |
| 7、更多:对租约进行更多的操作。                   | 2 <sup>2</sup> ∂東多了<br>5 6 7<br>4 → <del>(</del> +                                                                                                    |                                                            |  |  |  |

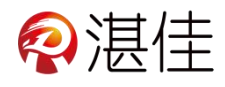

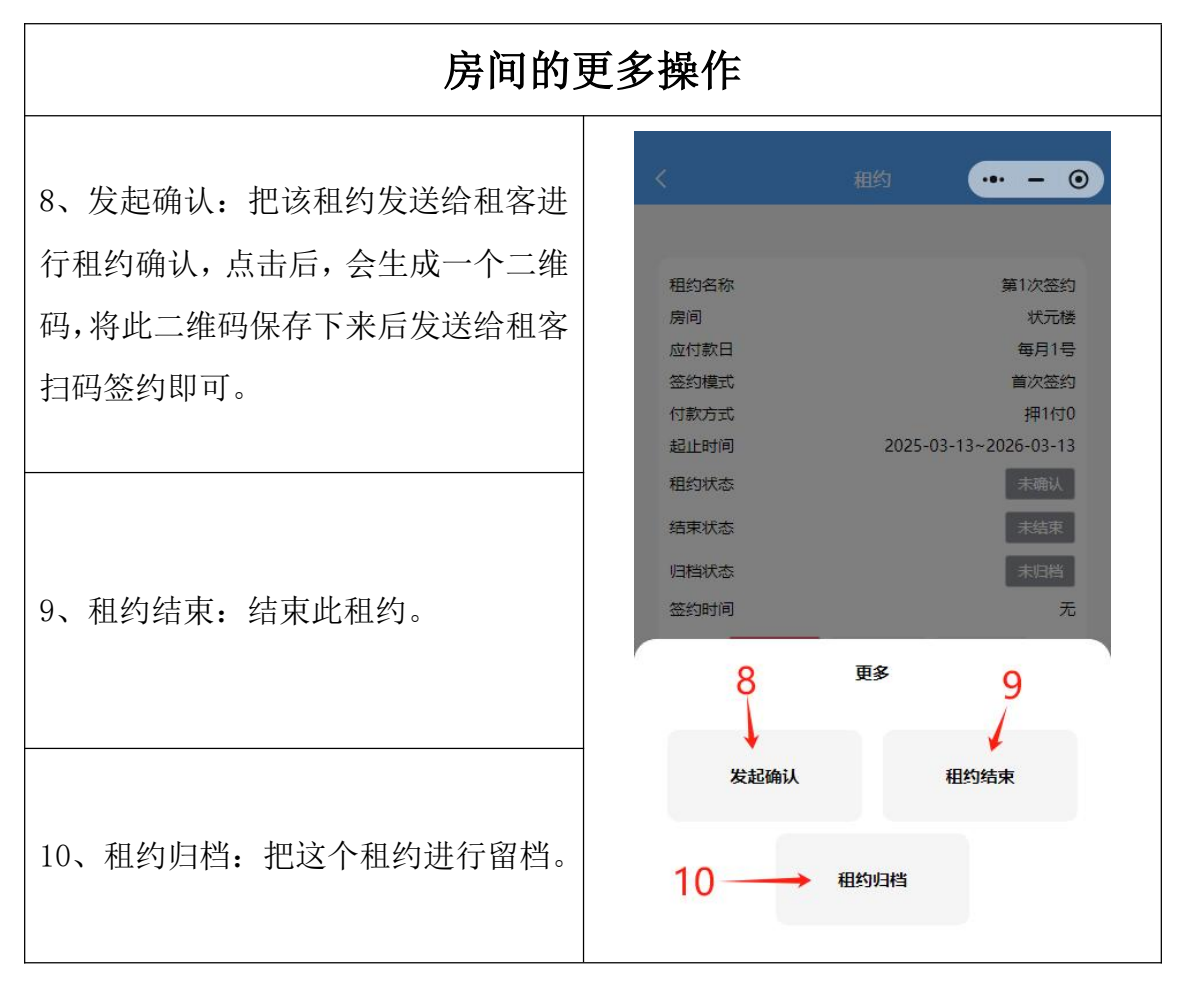

## 四、收入明细:

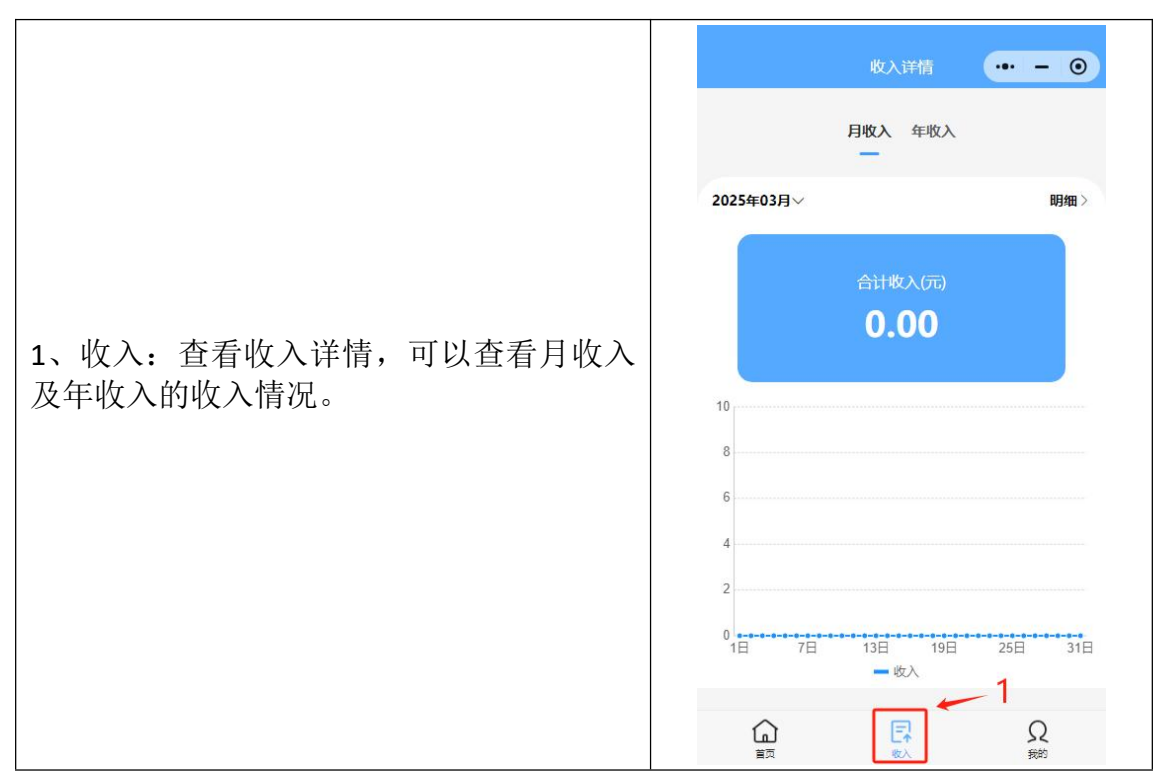

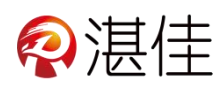

# 五、我的:

| 1、点击我的查看更多信息                   |                                          |          |                    |
|--------------------------------|------------------------------------------|----------|--------------------|
| 2、区域管理:设置安装区域方便管理              |                                          | 我的       | •• - •             |
| 3、能耗分析:统计全部电表、水表的<br>用量        | <b>全</b> 個                               |          | \$0.5<br>\$0.5     |
| 4、短信套餐:购买短信提醒条数                |                                          |          |                    |
| 5、报表:统计电表,水表及退款的明              |                                          |          | >                  |
|                                |                                          |          | >                  |
| 当                              | □ 报表 5                                   |          | >                  |
| 6、钱包:用户余额                      | <ul><li>❀ 钱包 6</li><li>☑ 站内信 7</li></ul> |          | >                  |
| 7、站内信:用来接收系统的消息通知              | <ul> <li>☑ 优惠策略 8</li> <li></li></ul>    |          | ><br>1<br>2        |
| 8、优惠策略:对充电桩建立优惠券,<br>发送给用户使用。  |                                          | Er<br>KA | Q<br><sub>我的</sub> |
| 9、绑定银行卡:用来绑定收款信息。              |                                          |          |                    |
| 10、设置:修改密码、绑定微信、关<br>注公众号、参数设置 |                                          |          |                    |